# Web services REST

(i)

Depuis la version 1.11.2 des web services, sous la forme d'API REST, sont disponibles. Esup-Signature propose une documentation automatique disponible sur votre instance à l'adresse "https://<votre adresse>/swagger-ui.html"

La documentation est aussi consultable (mais non testable...) sur le site de démonstration à cette adresse :

https://esup-signature-demo.univ-rouen.fr/swagger-ui.html

- Securité des web services
  - Tester les web services
    - ° Curl
    - Swagger
    - Postman
- Fonctionnement général
- Le paramètre stepsJsonString ٠
- Exemples
  - Démarrer un formulaire
    - Envoyer un document dans un circuit existant

### Securité des web services

L'accès aux web services est filtré par IP. Pour autoriser l'accès il faut modifier la configuration en ajoutant l'IP de la machine concernée au niveau du paramètre ws-access-authorize-ips ici :

Configuration#security.1

## Tester les web services

### Curl

Les web services d'esup-signature étant au format REST, il est possible de les tester à l'aide de commandes curl. Des exemples sont proposés dans cette documentation ainsi de dans la documentation swagger. De plus, il est possible de tester les web services directement depuis l'interface swagger. (Dans esup-signature Admin APIs Doc)

### Swagger

Il est possible de tester les web services directement depuis voitre l'interface swagger https://<adresse esup signature>/swagger-ui.html . Pour cela il faut être admin et il faut modifier la valeur supported-submit-methods dans application.yml

```
supported-submit-methods: ["get", "put", "post"]
```

Les circuits nécessitant l'envoi d'un fichier (multipart files) ne peuvent pas être testés directement via l'interface swagger ጠ

### Postman

Postman est très pratique pour tester l'envoi de fichier dans un circuit (multiples fichiers acceptés). Ex :

|                           | https://esup-signa                                                                                                    | ture.univ-ville.fr/ws/workflows/108/new - My \  | Vorkspace                         |                   | ×   |  |
|---------------------------|----------------------------------------------------------------------------------------------------|-------------------------------------------------|-----------------------------------|-------------------|-----|--|
| File Edit \               | View Help                                                                                                    |                                                 |                                   |                   |     |  |
| $\leftarrow  \rightarrow$ | Home Workspaces ~ API Network ~ Explore                                                                                                    | Q Search Postman                                | 2+ ŵ (                            | Upgrade           | ~   |  |
| ĉ                         | Overview POST https://esup  POST new workflo                                                                                                    | POST new form 2 1  POST new form  POST new side | gnreq 🗕 🕂 👓 No Environmen         | it v              |     |  |
| Collections               | kttps://esup-signature.univ-ville.fr/ws/workflows/108/new                                                                                                    |                                                 |                                   |                   |     |  |
| Environments              | POST ~ https://esup-signature.univ-ville.fr/ws/workflows/108/new                                                                                                    |                                                 |                                   |                   | :@: |  |
| 4)<br>History             | Params       Authorization       Headers (8)       Body       Pre-request Script       Tests       Settings       Cookles <ul> <li>none</li> <li>form-data</li> <li>x-www-form-urlencoded</li> <li>raw</li> <li>binary</li> <li>GraphQL</li> </ul> Cookles |                                                 |                                   |                   |     |  |
| 85                        | Кеу                                                                                                    | Value                                           | Description                       | ••• Bulk Edit     |     |  |
| 0+                        | multipartFiles                                                                                                    | 2 files selected ×                              |                                   |                   |     |  |
|                           | recipientsEmails                                                                                                    | 1*test.test@univ-ville.fr                       |                                   |                   |     |  |
|                           | CreateByEppn                                                                                                    | system                                          |                                   |                   |     |  |
|                           | sendEmailAlert                                                                                                    | true                                            |                                   |                   |     |  |
|                           | Key                                                                                                    | Value                                           | Description                       |                   |     |  |
|                           | Body Cookles (1) Headers (14) Test Results Cookles (1) Headers (14) Test Results                                                                                                    |                                                 |                                   |                   |     |  |
|                           | Pretty Raw Preview Visualize Text ~                                                                                                    | <del></del>                                     |                                   | ΓQ                |     |  |
|                           | 1 2021,2025                                                                                                    |                                                 |                                   |                   |     |  |
| 🗉 ⊘ Online                | Q Find and replace 🗔 Console                                                                                                    | 🔞 Posti                                         | oot 🗈 Runner ⊗ Capture requests 🔇 | Cookies 🗓 Trash 🗄 | • ? |  |

Dans tous les cas la/les machine(s) qui exécutent les web service (directement, via commandes curl ou qui utilise swagger) doivent être
 déclarées dans la configuration d'esup-signature. L'accès aux web services permet d'effectuer beaucoup d'actions il est donc sécurisé par
 adresse IP, à configurer dans src/main/resources/application.yml au niveau du paramètres : ws-access-authorize-ips

## Fonctionnement général

La première étape pour utiliser les web services est de créer un circuit au niveau de l'administration.

En général, c'est à l'appel du web service que l'on va configurer les signataires, il faudra donc créer autant d'étapes que l'on souhaite en laissant la liste des participants vide (sauf dans le cas ou une des étapes possède un signataire fixe).

Voici comment est configurée ce type d'étape :

| Description de l'étape:                   |                                                                                             |
|-------------------------------------------|---------------------------------------------------------------------------------------------|
| Première signature                        |                                                                                             |
| ype de signature :                        |                                                                                             |
| Signature calligraphique                  | ~                                                                                           |
| L'étape est exécu                         | fée automatiquement                                                                         |
| lombre maximum de partie                  | sipants:                                                                                    |
| 99                                        |                                                                                             |
| Le créateur du cire<br>Le signataire peut | cuit pourra modifier les participants de cette étap<br>tinsérer une étape avant la suivante |
| Le signataire peut                        | apposer plusieurs signatures                                                                |
| Tous les participa                        | nts doivent signer à cette étape                                                            |
| Alerte PJ                                 | PJ obligatoire                                                                              |
|                                           | <b>1</b>                                                                                    |
|                                           |                                                                                             |

Dans l'onglet paramètres du circuit, vous n'avez pas besoin de configurer d'autorisation (le circuit ne sera pas visible sur la page d'accueil). Sur cette page, vous retrouvez l'id qu'il faudra utiliser au lancement du web service (ici 108) :

| Accueil 65                                                          | 🏗 Tableau de bord 📀 🛛 📾 Outils 👻 🍇 Autorisations 🔹 🔛 Admin |  |  |  |
|---------------------------------------------------------------------|------------------------------------------------------------|--|--|--|
| Administration / Liste des circuits / Circuit : Agape - Certificats |                                                            |  |  |  |
| Paramètres                                                          | Étapes                                                     |  |  |  |
|                                                                     |                                                            |  |  |  |
|                                                                     | WORKFLOW ID : 108                                          |  |  |  |
|                                                                     | Nombre de demandes pour ce circuit : 61                    |  |  |  |
|                                                                     | Titre                                                      |  |  |  |

Une fois l'appel web service effectué, celui-ci vous retourne les identifiants des demandes (un par document envoyer) séparés par des virgules.

Ces identifiants doivent être conservés par l'application métier afin de permettre un suivi de l'avancement par celle-ci.

Afin de cloturer une demande en fin de circuit, il y a deux possibilité :

- 1. L'application métier, qui a poussé le document, vient régulièrement controler son statut en utilisant le web service /ws/signrequests/{id} avec l'id de la demande concernée (le retour peut etre pending, completed, refused, deleted ou fully\_deleted)
- 2. Esup-signature appel un web service fourni par l'application métier. Dans ce cas il faut ajouter une destination au niveau des paramètres du circuit en y mettent l'url du web service de l'application metier. À la fin du circuit, esup-signature enverra un simple GET à votre adresse suivi de : ?signRequestId=<id>&status=<statut>

Enfin l'application métier pourra supprimer le document en faisant une requete DELETE sur l'adresse /ws/signrequests/{id}. Les éléments de vérification de la signature sont conservés dans esup-signature.

## Le paramètre stepsJsonString

Depuis la version 1.28 vous pouvez passer une liste de "WorkflowStepDto" (https://github.com/EsupPortail/esup-signature/blob/master/src/main/java/org /esupportail/esupsignature/dto/WorkflowStepDto.java), dans tous les web services de création, pour configurer vos étapes. Cela remplace les paramètres recipientEmails, signTypes, allSignToCompletes, etc., mais la rétrocompatibilité est maintenue.

```
[
{
 "title": "string",
  "workflowId": 0,
  "stepNumber": 0,
  "description": "string",
 "recipientsCCEmails": [
   "string"
 ],
  "recipients": [
   {
     "step": 0,
     "email": "string",
     "phone": "string",
     "name": "string",
     "firstName": "string",
     "forceSms": true
   }
 ],
 "changeable": true,
 "signLevel": 0,
 "signType": "hiddenVisa",
  "repeatable": true,
  "repeatableSignType": "hiddenVisa",
  "allSignToComplete": true,
 "userSignFirst": true,
 "multiSign": true,
 "autoSign": true,
 "forceAllSign": true,
  "comment": "string",
  "attachmentRequire": true,
  "maxRecipients": 0
}
]
```

## Exemples

### Démarrer un formulaire

### Accès : https://<votre adresse>/ws/forms/{id}/new

Description : Ce web service va créer une nouvelle instance du formulaire désigné pas le paramètre "id" de l'url d'accès.

#### Attributs :

| Attribut            | Description                                                                                                    |
|---------------------|----------------------------------------------------------------------------------------------------|
| createByEppn        | eppn du propriétaire du futur document                                                                                                    |
| stepsJsonStri<br>ng | Si les participants de certaines étapes sont configurables, il faut saisir un tableau de WorkflowStepDto[].<br>Ex :                                                                                                    |
|                     | [{"signType":"pdfImageStamp", "recipients": [{"email": "test.test@univ-ville.fr"}, {"email": "test2.test2@univ-ville.fr"}]}, {"signType":"certSign", "recipients": [{"email": "test.test@univ-ville.fr"}, {"email": "test2.test2@univ-ville.fr"}]}] |
| targetEmails        | Pour que la demande soit transmise par à la fin du circuit, il est possible, d'envoyer un tableau de String contenant la liste des destinataires finaux                                                                                             |
| targetUrl           | url pour la destination finale des formulaire terminés. Ex : smb://stockage.univ-ville.fr/form                                                                                                    |

Exemple de commande curl :

```
curl --location --request POST 'http://dsi-7.univ-rouen.fr/ws/signrequests/new' \
--form 'multipartFiles=@"/home/lemaida3/Documents/sample.pdf"' \
--form 'createByEppn="test@univ-ville.fr"' \
--form 'stepsJsonString="[{\"signType\":\"pdfImageStamp\", \"recipients\": [{\"email\": \"david.lemaignent@univ-
rouen.fr\"}, {\"email\": \"demo.esup@inv.univ-rouen.fr\"}]},
{\"recipients\": [{\"email\": \"david.lemaignent@univ-rouen.fr\"}, {\"email\": \"demo.esup@inv.univ-rouen.fr\"}]}"
```

### Envoyer un document dans un circuit existant

#### Accès : https://<votre adresse>/ws/workwlos/{id}/new

Description : Ce web service va déposer d'un document dans une nouvelle instance d'un circuit

#### Attributs :

| Attribut                       | Description                                                                                                    |
|--------------------------------|----------------------------------------------------------------------------------------------------|
| multipartFile<br>(obligatoire) | Multipart stream du fichier à signer                                                                                                    |
| createByEppn<br>(obligatoire)  | eppn du propriétaire du futur document                                                                                                    |
| stepsJsonString                | Si les participants de certaines étapes sont configurables, il faut saisir un tableau de WorkflowStepDto[].                                             |
|                                | Ex:                                                                                                    |
|                                | [{"signType":"pdfImageStamp", "recipients": [{"email": "test.test@univ-ville.fr"}, {"email": "test2.test2@univ-ville.fr"}]},                            |
|                                | {"signType":"certSign", "recipients": [{"email": "test.test@univ-ville.fr"}, {"email": "test2.test2@univ-ville.fr"}]}]                                  |
| targetEmails                   | Pour que la demande soit transmise par à la fin du circuit, il est possible, d'envoyer un tableau de String contenant la liste des destinataires finaux |
| targetUrl                      | url pour la destination finale des formulaire terminés. Ex : smb://stockage.univ-ville.fr/form                                                          |

#### Exemple de commande curl :

```
curl --location --request POST 'https://esup-signature.univ-rouen.fr/ws/workflows/999999/new' \
--form 'createByEppn="test@univ-rouen.fr"' \
--form 'title="TITRE"' \
--form 'multipartFiles=@"/home/lemaida3/Documents/esup-signature/sample.pdf"' \
--form 'recipientsJsonString="[{\"signType\":\"pdfImageStamp\", \"recipients\": [{\"email\": \"test.test@univ-ville.fr\"}]},
{\"signType\":\"certSign\", \"recipients\": [{\"email\": \"test.test@univ-ville.fr\"}, {\"email\": \"test2.
test2@univ-ville.fr\"}]}";type=application/json'
```